## Instructions on Web Self-Service Banner (AP OneStop) to Upload VA Documents

1. Log into AP OneStop

| Login to AP OneStop                     |  |  |  |  |
|-----------------------------------------|--|--|--|--|
| User Name                               |  |  |  |  |
| Login<br>Forgot your username/password? |  |  |  |  |

2. After you log into AP OneStop, then you will have to click on the Web Self Service tab.

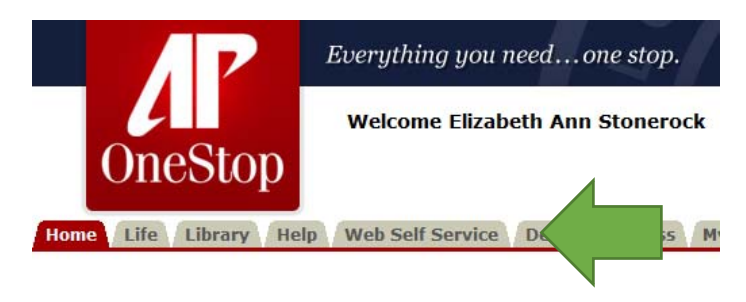

3. Click on the Financial Aid and Veterans Affairs tab. You will have to scroll to the bottom (Veterans Affairs).

| Veterans Affairs                                                                                                    |
|----------------------------------------------------------------------------------------------------|
| Readiness Checklist                                                                                                    |
| Find out whether you're good to go for the upcoming semester                                                                                                    |
| VA Certification Request                                                                                                    |
| WARNING: To avoid certain compatibility issues, it is recommended that you use Internet Explorer (or Safari if you are a Mac user) as your browser when accessing this page. |
| VA Fee Deferment Request                                                                                                    |
| Request a VA Fee Deferment. VA certification required.                                                                                                    |
| VA Missing Documents                                                                                                    |
| View any missing documentation                                                                                                    |
| Upload VA Documents                                                                                                    |
| Upload VA Documents that are needed by the VA office.                                                                                                    |

4. You will have to select the correct term. Term is associated by campus location.

| Select Term                 |              |
|-----------------------------|--------------|
| Fall Term I 2015 - Ft Campb | $\checkmark$ |
| Submit                      |              |

5. If you have any missing requirements, those requirements will be listed first in the dropdown box under Needed Documents.

## Upload VA Documents

| Submit Documents                         | Needed Documents                           |                                       |
|------------------------------------------|--------------------------------------------|---------------------------------------|
| Brows                                    | e Select Document Type V                   |                                       |
|                                          |                                            |                                       |
| Submit                                   |                                            |                                       |
| a. You can uploa                         | d more than one document before clicking o | on the Submit.                        |
| Submit Documents<br>Additional Documents | Needed Documents                           |                                       |
|                                          | Browse Other V                             | Application for VA education Benefits |
| Add Another Doc                          | ument                                      |                                       |
| Submit                                   |                                            |                                       |

b. Once you have submitted a document, you can go back to ensure that the document upload was successful. It will display previous documents above the submit documents.

## Upload VA Documents

| Previously Submitted L | Documents |                        |                |
|------------------------|-----------|------------------------|----------------|
| Document               |           | Document Type          | Date Submitted |
| SSB Upload Test.docx   |           | other                  | 23-SEP-15      |
| Submit Documents       |           | Needed Documents       |                |
|                        | Browse    | Select Document Type 🗸 |                |

Submit